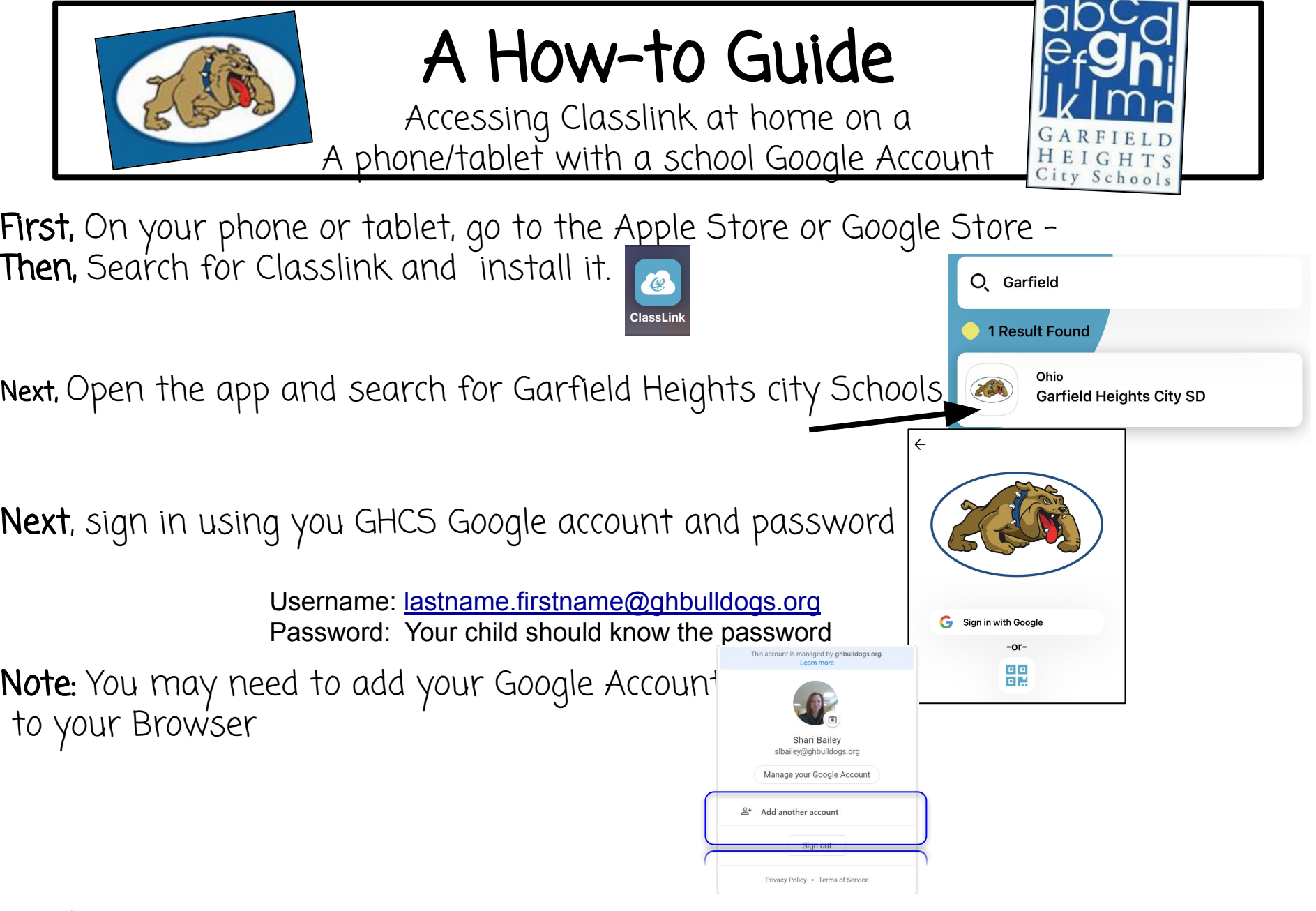

Lastly, <u>click</u> on the icon of what your child wants to work on.